Οι αιτήσεις των σπουδαστών για χορήγηση κάρτας σίτισης σε πρώτη φάση, θα γίνουν μόνο ηλεκτρονικά, μέσω της υπηρεσίας e-students μέχρι και τη Παρασκευή 5 Οκτωβρίου 2012.

Ο σπουδαστής θα συμπληρώνει την ηλεκτρονική αίτηση επιλέγοντας τις κατηγορίες που ανήκει και μπορεί να τεκμηριώσει με τα αντίστοιχα δικαιολογητικά. Με την υποβολή της αίτησης θα λαμβάνει μοναδικό αριθμό υποβολής. Ακολούθως θα εκτυπώνει την αίτηση την οποία θα καταθέτει στο Τμήμα Σίτισης-Στέγασης εφ' όσον είναι δικαιούχος οπότε και θα συνυποβάλλει την αίτηση με όλα τα δικαιολογητικά τεκμηρίωσης.

Τη Δευτέρα 8 Οκτωβρίου 2012, μετά από επεξεργασία των ηλεκτρονικών αιτήσεων, θα αναρτηθεί προσωρινός πίνακας δικαιούχων σπουδαστών για κάρτα σίτισης.

Ο σπουδαστής πρέπει να εισέλθει στην υπηρεσία e-students για να ενημερωθεί εάν είναι προσωρινά δικαιούχος κάρτας σίτισης ή όχι.

Εάν είναι προσωρινά δικαιούχος, πρέπει μέχρι και τη Παρασκευή 12 Οκτωβρίου να προσκομίσει στο τμήμα σπουδαστικής μέριμνας, το φάκελο με την έντυπη αίτηση και όλα τα δικαιολογητικά που πρέπει να την συνοδεύουν, τα οποία πρέπει να είναι σε πλήρη αντιστοιχία με τις επιλογές που έχει κάνει στην αίτηση.

Οι σπουδαστές των παραρτημάτων σε Αίγιο, Πύργο και Αμαλιάδα, εφόσον είναι προσωρινά δικαιούχοι, θα καταθέτουν το φάκελο στη Γραμματεία του τμήματος στο οποίο είναι εγγεγραμμένοι.

Το Τμήμα Σπουδαστικής Μέριμνας μετά τον έλεγχο των φακέλων για πληρότητα και αντιστοιχία με το περιεχόμενο της αίτησης θα αναρτήσει τον οριστικό πίνακα δικαιούχων σπουδαστών.

Φάκελος προσωρινού δικαιούχου ο οποίος δεν θα κατατεθεί στο τμήμα σπουδαστικής μέριμνας μέχρι και την Παρασκευή 12 Οκτωβρίου 2012 ή φάκελος με ελλιπή δικαιολογητικά ή με δικαιολογητικά που δεν αντιστοιχούν στις επιλογές της ηλεκτρονικής αίτησης θα απορρίπτεται και ο αιτών σπουδαστής δεν θα καθίσταται δικαιούχος κάρτας σίτισης.

Οι ενεργοί σπουδαστές του πρώτου κύκλου σπουδών μπορούν να υποβάλλουν αίτηση για κάρτα σίτισης. Για στέγαση μπορούν να υποβάλλουν μόνο οι πρωτοετείς του ακαδημαϊκού έτους 2012-2013 και εξ' αυτών μόνο όσοι εγγράφονται σε τμήματα με έδρα την Πάτρα (όχι στα τμήματα των παραρτημάτων στις πόλεις Αίγιο, Πύργος, Αμαλιάδα).

|              |        | αιτήση για δώραν σιτισή - στεγάση |  |
|--------------|--------|-----------------------------------|--|
|              |        | 🚊 Εκτύπωση αίτησης                |  |
| Αρ. Υποβολής |        |                                   |  |
| Ημερομηνία   |        | Ηλεκτρονικό αποτύπωμα αίτησης:    |  |
| Αίτηση για:  | ΣΤΤΙΣΗ | ΣΤΕΓΑΣΗ                           |  |

Στην εμφάνιση της φόρμας σίτισης για μεν τους υπάρχοντες σπουδαστές η επιλογή αίτηση για ΣΙΤΙΣΗ είναι προεπιλεγμένη και δεν μπορεί να αλλάξει, για δε τους πρωτοετείς εάν εγγράφονται σε τμήματα της Πάτρας εμφανίζεται και η επιλογή αίτηση για ΣΤΕΓΑΣΗ χωρίς να είναι προεπιλεγμένη ενώ εάν εγγράφονται σε τμήματα των παραρτημάτων (Αίγιο, Πύργος, Αμαλιάδα) η επιλογή αίτηση για ΣΤΕΓΑΣΗ δεν είναι διαθέσιμη.

Τα ατομικά στοιχεία του σπουδαστή εμφανίζονται στα αντίστοιχα πεδία.

|           |                         | Ατομικά Σ | τοιχεία |
|-----------|-------------------------|-----------|---------|
| Επώνυμο   |                         |           |         |
| 'Ονομα    |                         |           |         |
| Πατρώνυμο | 6500000 <u>7</u>        |           |         |
| Τμήμα     | ΜΗΧΑΝΟΛΟΓΙΑΣ            |           |         |
| Αρ. Μητρ. |                         |           |         |
| Εγγραφή   | 2006-2007 E.E.          |           |         |
| Εισαγωγή  | ΕΙΣΙΤΗΡΙΕΣ ΕΞΕΤΑΣΕΙΣ ΤΕ | Ε (ΕΣ)    |         |
| Διεύθυνση |                         | Δήμος     | ×       |
| μόνιμης   |                         | Διεύθυνση |         |
| κατοικίας |                         | Τηλέφωνο  |         |

Εάν το Επώνυμο, όνομα και πατρώνυμο χρειάζονται διόρθωση, το διορθώνετε με κεφαλαία γράμματα.

Επιλέγετε από τη λίστα των δήμων της Ελλάδος, το δήμο στον οποίο βρίσκεται ο τόπος της μόνιμης κατοικίας σας.

| Δήμος     | NAT 🗸                           |                      |  |
|-----------|---------------------------------|----------------------|--|
| Διεύθυνση | Δήμος                           | Περιφερειακή Ενότητα |  |
| Τηλέφωνο  | ΠΑΤΜΟΥ (Έδρα: Πάτμος)           | ΚΑΛΥΜΝΟΥ             |  |
|           | ΠΑΤΡΕΩΝ (Ἐδρα: Πάτρα)           | ΑΧΑΙΑΣ               |  |
|           | ΣΠΑΤΩΝ - ΑΡΤΕΜΙΔΟΣ (Ἐδρα: Σπάτα | ΑΝΑΤΟΛΙΚΗΣ ΑΤΤΙΚΗΣ   |  |

Συμπληρώνετε επίσης τη διεύθυνση της μόνιμης κατοικίας σας, πόλη, οδός, αριθμός καθώς και τηλέφωνο επικοινωνίας.

Τα ακόλουθα δικαιολογητικά είναι **υποχρεωτικά** να περιέχονται στο φάκελο της αίτησης.

Υποχρεωτική είναι και η υπεύθυνη δήλωση του Ν. 1599/86 βάσει του υποδείγματος το οποίο μπορείτε να εκτυπώσετε και να περιέχετε στο φάκελο της αίτησης.

Εάν δεν υποχρεούστε στην υποβολή φορολογικής δήλωσης, τότε πρέπει να επιλέξετε το πλαίσιο 🗖 Μη υπόχρεος υποβολής φορολογικής δήλωσης και να εκτυπώσετε την δήλωση του Ν. 1599/86, περί μη υποχρέωσης υποβολής φορολογικής δήλωσης

|              | Δικαιολογητικά                                                                                                    |
|--------------|----------------------------------------------------------------------------------------------------|
| $\checkmark$ | Δύο φωτογραφίες τύπου ταυτότητας                                                                                                    |
| $\checkmark$ | Πρόσφατο <b>πιστοποιητικό οικογενειακής κατάστασης</b> (2012)                                                                                                    |
| $\checkmark$ | Αντίγραφο <b>Δελτίου Αστυνομικής Ταυτότητας ή Διαβατηρίου</b> του φοιτητή θεωρημένο για τη γνησιότητά του από<br>Δημόσια Αρχή                                                                                                    |
| $\checkmark$ | Έγγραφο δημόσιας αρχής ή υπηρεσιών ή λογαριασμών κοινής ωφέλειας, από το οποίο να προκύπτει ο τόπος<br>μόνιμης κατοικίας του φοιτητή                                                                                                    |
| $\checkmark$ | <b>Βεβαίωση σπουδών</b> του τμήματος φοίτησης στο Τ.Ε.Ι. Πάτρας                                                                                                    |
| $\checkmark$ | Υπεύθυνη δήλωση του Ν. 1599/1986 (ΦΕΚ Α 75) βάσει υποδείγματος<br><u>Δήψη υποδείγματος υπεύθυνης δήλωσης</u>                                                                                                    |
| <b>V</b>     | Αντίγραφο <b>εκκαθαριστικού σημειώματος της αρμόδιας Δ.Ο.Υ.</b> για το ετήσιο οικογενειακό ή ατομικό <b>εισόδημα</b> του<br>φοιτητή το οικονομικό έτος 2012<br>Μη υπόχρεος υποβολής φορολογικής δήλωσης<br>Δήψη, δάλωσης Ν. 1599/86, εκοί μη μποχρέφοης μποβολής φορολογικός δάλωσης |

Ακολούθως επιλέγετε την κατηγορία στην οποία υπάγεστε. Προεπιλεγμένη επιλογή για τη πλειοψηφία των σπουδαστών είναι η Ένεργός φοιτητής, -ια στο Τ.Ε.Ι. Πάτρας', οι αλλοδαποί πρέπει να επιλέξουν την τελευταία επιλογή.

| <ul> <li>Εκεργός φοιτητής, -Ια στο Τ.Ε.Ι. Πάτρας</li> <li>Φιλοξενούμενος, -η στο Τ.Ε.Ι. Πάτρας από άλλο ΑΕΙ της ημεδαπή:</li> <li>Φιλοξενούμενος, -η στο Τ.Ε.Ι. Πάτρας από ομοταγές Ιδρυμα της α</li> <li>Φιλοξενούμενος, -η στο Τ.Ε.Ι. Πάτρας από ομοταγές Ιδρυμα της α</li> <li>Προσωρινά μετακινηθείς στο Τ.Ε.Ι. Πάτρας από ΑΕΙ της ημεδαπής</li> <li>Αλλοδαπός υπότροφος του Υπουργείου Παιδείας για προπτυχιακέ</li> </ul> | ;<br>ιλλοδαπής<br>;<br>ς σπουδές |
|----------------------------------------------------------------------------------------------------|----------------------------------|
|----------------------------------------------------------------------------------------------------|----------------------------------|

KOT

Στη συνέχεια υπάρχει ένα σύνολο από ειδικές κατηγορίες με την ακόλουθη δομή: περιγραφή της κατηγορίας όπως αναφέρετε στην κ.υ.α. για τη Σίτιση και τα αντίστοιχα δικαιολογητικά που τεκμηριώνουν την υπαγωγή σας στη κατηγορία.

Εάν θεωρείτε ότι ανήκει σε μία κατηγορία πρέπει να επιλέξτε το πλαίσιο ελέγχου 🗖 αριστερά της κατηγορίας. Μπορείτε να επιλέξετε περισσότερες της μίας κατηγορίας.

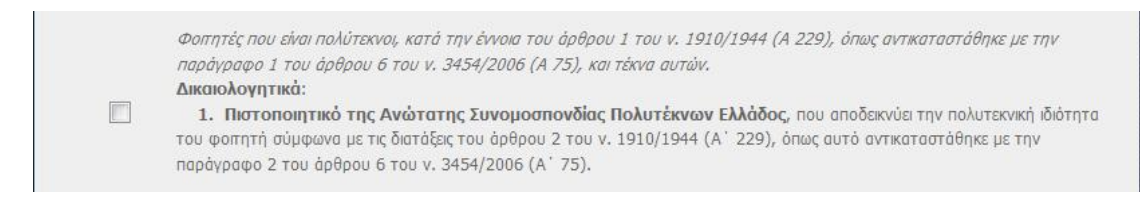

Προσοχή στις επόμενες κατηγορίες: **Εάν το Πιστοποιητικό της Υγειονομικής Επιτροπής δεν** διασαφηνίζει κινητικά προβλήματα πρέπει να επιλέξτε και την Ιατρική Γνωμάτευση από Δημόσιο Νοσοκομείο, διαφορετικά δεν θα ληφθεί υπόψη.

| Φοιτητές με γονείς, τέκνα, αδέλφια, συζύγους που είναι τυφλοί ή κωφάλαλοι ή νεφροπαθείς. που υποβάλλονται σε<br>αιμοκάθαρση ή πάσχουν από μυϊκή δυστροφία Duchenne ή ανήκουν στην κατηγορία ατόμων ειδικών αναγκών επειδή έχουν<br>κινητικά προβλήματα οφειλόμενα σε αναπηρία άνω του 67%.<br>Δικαιολογητικά:<br>1. Πιστοποιητικό Υγειονομικής Επιτροπής, σύμφωνα με το εκάστοτε ισχύον σύστημα πιστοποίησης αναπηρίας, το<br>οποίο υφίσταται εν ισχύ κατά το έτος υποβολής της αίτησης.<br>2. Αν το πιστοποιητικό Υγειονομικής Επιτροπής δεν διασαφηνίζει τα κινητικά προβλήματα, αλλά μόνο αναπηρία<br>άνω του 67%, τότε συμπληρωματικά απαιτείται ιατρική γνωμάτευση από Δημόσιο Νοσοκομείο, με υπογραφή και<br>αφραγίδα Διευθυντού είτε Κλινικής Ε.Σ.Υ. ή Εργαστηρίου ή Πανεπιστημιακού Τμήματος αντίστοιχα, που θα βεβαιώνει ότι η<br>συγκεκριμένη αναπηρία που πιστοποιείται από την Υγειονομική Επιτροπή προκαλεί ή συνδέεται με σοβαρά κινητικά προβλήματα |
|----------------------------------------------------------------------------------------------------|
| Οι πάσχοντες από τις σοβαρές ασθένεες που προβλέπονται στις διατάξεις του άρθρου 35 του ν. 3794/2009 (A <sup>+</sup> 156).<br><b>Δικαιολογητικά:</b><br><b>1. Πιστοποιητικό Υγειονομικής Επιτροπής, σύμφωνα με το εκάστοτε ισχύον σύστημα πιστοποίησης</b><br><b>αναπηρίας, το οποίο υφίσταται εν ισχύ κατά το έτος υποβολής της αίτησης.</b><br><b>2.</b> Αν το πιστοποιητικό Υγειονομικής Επιτροπής δεν διασαφηγίζει τα κινητικά προβλήματα, αλλά μόνο αναπηρία<br>άνω του 67%, τότε συμπληρωματικά <b>απαιτείται ιατρική γνωμάτευση από Δημόσιο Νοσοκομείο</b> , με υπογραφή και<br>σφραγίδα Διευθυντού είτε Κλινικής Ε.Σ.Υ. ή Εργαστηρίου ή Πανεπιστημιακού Τμήματος αντίστοιχα, που θα βεβαιώνει ότι η<br>συγκεκριμένη αναπηρία που πιστοποιείται από την Υγειονομική Επιτροπή προκαλεί ή συνδέεται με σοβαρά κινητικά<br>προβλήματα.                                                                                                    |

Με την ολοκλήρωση των επιλογών σας στις διάφορες κατηγορίες και εφόσον υποβάλλετε φορολογική δήλωση, εσείς ή οι γονείς σας, πρέπει να συμπληρώσετε το ετήσιο οικογενειακό εισόδημα για το έτος 2011 που υποβλήθηκε στην εφορία το 2012.

Ακολούθως επιλέγετε την οικογενειακή σας κατάσταση επιλέγοντας τη μία από τις τρεις διαθέσιμες επιλογές, κάνοντας κλικ με το ποντίκι μέσα στον αντίστοιχο κύκλο.

Ετήσιο οικογενειακό εισόδημα:

Εάν επιλέξετε Άγαμος φοιτητής κάτω των 25 ετών τότε πρέπει να συμπληρώσετε και τον αριθμό των τέκνων της οικογένειας (συμπεριλαμβανομένου εσάς του ιδίου) καθώς και εάν υπάρχουν στην οικογένεια αδελφοί που σπουδάζουν και είναι ενεργοί φοιτητές του πρώτου κύκλου σπουδών.

Ένα επιλέξετε Έγγαμος φοιτητής και έχετε ανήλικα τέκνα πρέπει να συμπληρώσετε το αντίστοιχο πλαίσιο

|                           | Άγαμος φοιτητής κάτω των 25 ετών<br>Αριθμός τέκνων οικογένειας (συμπεριλαμβανομένου του φοιτητή): |
|---------------------------|---------------------------------------------------------------------------------------------------|
| Επιλέξτε                  | Αριθμός αδελφών οι οποίοι είναι ενεργοί φοπητές πρώτου κύκλου σπουδών:                            |
| οικογενειακη<br>κατάσταση | Έγγαμος φοιτητής Αριθμός ανήλικων τέκνων:                                                         |
|                           | 🔘 Άγαμος φοιτητής άνω των 25 ετών                                                                 |

Με την ολοκλήρωση των επιλογών σας, μπορείτε να ελέγξετε το ανώτατο όριο οικογενειακού εισοδήματος για την κατηγορία σας κάνοντας κλικ στο κουμπί 'Υπολογισμός ανωτάτου ορίου εισοδήματος' και εφόσον το δηλωθέν ετήσιο οικογενειακό εισόδημα είναι μικρότερο μπορείτε να υποβάλλετε την αίτηση

|                          | Ετήσιο οικογενειακό εισόδημα:                                                                        | 100,00 €                 |
|--------------------------|----------------------------------------------------------------------------------------------------|--------------------------|
|                          | Άγαμος φοιτητής κάτω των 25 ετών<br>Αριθμός τέκνων οικογένειας<br>(συμπεριλαμβανομένου του φοιτητή): |                          |
| Επιλέξτε<br>οικογενειακή | Αριθμός αδελφών οι οποίοι είναι ενεργοί<br>φοιτητές πρώτου κύκλου σπουδών:                           |                          |
| κατασταση                | Έγγαμος φοιτητής Αριθμός ανήλικων τέκνων:                                                            |                          |
|                          | Άγαμος φοιτητής άνω των 25 ετών                                                                      |                          |
|                          | 📃 Υπολογισμός αν                                                                                     | ωτάτου ορίου εισοδήματος |

Την αίτηση την υποβάλλετε κάνοντας κλικ στο κουμπί 'Υποβολή της αίτησης'.

ΠΡΟΣΟΧΗ: Την αίτηση την υποβάλλετε μία φορά εφάπαξ. Από τη στιγμή που την έχετε υποβάλλει δεν μπορείτε να την τροποποιήσετε π.χ. να τη διορθώσετε ή να κάνετε πρόσθετες επιλογές.

Εμφανίζετε μήνυμα επιβεβαίωσης πριν οριστικοποιηθεί η υποβολή σας.

| Η αίτηση υποβάλλετε εφάπαξ.                            |  |
|--------------------------------------------------------|--|
| Μετά την υποβολή δεν μπορείτε<br>να την τροποποιήσετε. |  |
| Θέλετε<br>να υποβάλλετε την αίτηση για<br>Σίτιση;      |  |
| NAI OXI                                                |  |
| 😱 Υποβολή της αίτησης                                  |  |

Εάν δεν επιλέξτε το Δήμο της μόνιμης κατοικίας σας ή δεν συμπληρώσετε τη διεύθυνσή σας εμφανίζετε σχετικό μήνυμα λάθους και δεν μπορείτε να υποβάλλετε την αίτηση πριν κάνετε τη σχετική διόρθωση.

| Δήμος     | 💽 🕕 Η τιμή είναι απαραίτητη. |
|-----------|------------------------------|
| Διεύθυνση | 🕕 Η τιμή είναι απαραίτητη.   |
| Τηλέφωνο  |                              |

Επίσης εάν δεν επιλέξετε κατηγορία οικογενειακής κατάστασης εμφανίζετε σχετικό μήνυμα.

|   | 📄 Υπολογισμός ανωτάτου ορίου εισοδήματος             |
|---|------------------------------------------------------|
| 4 | εν έχετε επιλέξει κατηγορία οικογενειακής κατάστασης |
|   | Ανώτατο όριο ετήσιου οικογενειακού εισόδήματος:      |
|   | 😱 Υποβολή της αίτησης                                |

Εάν δεν έχετε συμπληρώσει το οικογενειακό εισόδημα και εφόσον είστε υπόχρεος δήλωσης εμφανίζετε σχετικό μήνυμα.

| 🔲 Υπολογισμός ανωτάτου ορίου εισοδήματος              |
|-------------------------------------------------------|
| Δεν έχετε συμπληρώσει το ετήσιο οικογενειακό εισόδημα |
| Ανώτατο όριο ετήσιου οικογενειακού εισόδήματος:       |
| 🕵 Υποβολή της αίτησης                                 |

Με την επιτυχή υποβολή της αίτησης εμφανίζεται ο αριθμός υποβολής με την ημερομηνία υποβολής καθώς και το ηλεκτρονικό αποτύπωμα της αίτησης το οποίο διασφαλίζει την ακεραιτότητα των επιλογών σας.

| Αριθμός υποβολής 51 - 17/09/12     | 😑 Εκτύπωση αίτησης         |
|------------------------------------|----------------------------|
| Αποτύπωμα ηλεκτρονικής αίτησης: Bg | 2/bXi53u233b0svlNvzIyR/0A= |

Το ίδιο εμφανίζετε στο πάνω μέρος της σελίδας.

|          | 😑 Εκτύπωση αίτησης |
|----------|--------------------|
| 51       |                    |
| 17/09/12 |                    |
|          | 51 17/09/12        |

Στο τέλος εκτυπώνει την αίτηση κάνοντας κλικ στο κουμπί 'Εκτύπωση αίτησης'. Η εκτυπωμένη αίτηση μαζί με τα δικαιολογητικά που τη συνοδεύουν θα κατατεθεί στο τμήμα σπουδαστικής μέριμνας εφόσον ο σπουδαστής είναι προσωρινά δικαιούχος.

Δικαιολογητικά τα οποία στην έντυπη αίτηση εμφανίζονται πολλαπλή φορά π.χ. Πιστοποιητικό οικογενειακής κατάστασης, ληξιαρχική πράξη γέννησης κλπ. θα κατατίθενται μία φορά μόνο.

Η ίδια αίτηση με τα δικαιολογητικά θα ισχύει σε περίπτωση αίτησης για στέγαση. Στη περίπτωση αυτή η αίτηση θα τυπώνετε δύο (2) φορές μία για σίτιση και μία για στέγαση.

Στην έντυπη αίτηση δεν πρέπει να κάνετε επιλογές στα δικαιολογητικά πέραν αυτών που κάνετε κατά τη συμπλήρωση της ηλεκτρονικής αίτησης.